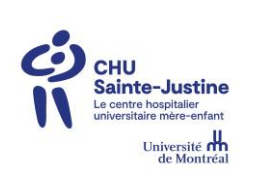

| CENTRE DE FORMATION EN LIGNE       formation en ligne         La santé       intrast/firmation.ch         Unitation en ligne       intrast/firmation.ch         Unitation en ligne       intrast/firmation.ch         E Cliquer sur enterna       intrast/firmation.ch         E suits un:       Patient/Famille         Travailleur ou étudiant du domaine de<br>is santé       intrast/firmation.ch         Vulleur complére les informations domandées:       intrast/firmation.ch         Non:       Employée/ed du CHU Sainte-Justine         Valier complére                                                                                                    | CHUSLORG CONTACTEZ-NOUS EN                            | 1- | Accéder au centre de               |
|----------------------------------------------------------------------------------------------------|-------------------------------------------------------|----|------------------------------------|
| signer_fr     usiong/fr     consume constraints     with definition     consume constraints     consume constraints     consume constraints     constraints     constraints <td>CENTRE DE FORMATION EN LIGNE<br/>du CHU Sainte-Justine</td> <td></td> <td>formation en ligne</td>                                                                                                    | CENTRE DE FORMATION EN LIGNE<br>du CHU Sainte-Justine |    | formation en ligne                 |
| Chiquer sur « créer un compte »     Patient/Famille     Patient/Famille     Traveilleur ou étudiant du domaine de la santé     Imployé(e) du CHU Sainte-justine     CRÉER UN COMPTE     Patient/Famille     Traveilleur ou étudiant du domaine de la santé     Imployé(e) du CHU Sainte-justine     CRÉER UN COMPTE     Projecie les réponses   que vous juggez   apropriées     Sex:   Patienter les réponses   que vous juggez   apropriées     Sex:   Profession / occupation:   Veillez compter les informations demandées:   Sex:   Profession / occupation:   Veillez compter les informations demandées:   Sex:   Contrait:   Weillez chois:   Veillez compter les informations demandées:   Sex:   Profession / occupation:   Veillez compter les informations demandées:   Sex:   Profession / occupation:   Veillez compter les informations demandées:   Sex:   Contrait:   Mort de passe:   Contrait:   Certer un compte *                                                                                                    |                                                       |    | <u>usj.org/fr</u>                  |
| Citiquer sur « créer   Un compte »     Créfer UN COMPTE   Je suis un:   Patient/Famille   Travailleur ou étudiant du domaine de   Is anté   Imployé(e) du CHU Sainte-justine     Créfer UN COMPTE   Travailleur ou étudiant du domaine de   Is anté   Imployé(e) du CHU Sainte-justine     Créfer UN COMPTE   Veillez comptéer les informations demandée:   Nor:   Prénor:   Ser:   Prénor:   Prénor: <                                                                                                    | Nom d'utilisateur:                                    |    |                                    |
| Créder UN COMPTE   ge suis un:   Patient/Familie   Travailleur ou étudiant du domaine de la santé   is anté     Créder UN COMPTE   ge suis un:   Patient/Familie   Travailleur ou étudiant du domaine de la santé     is anté     employé(e) du CHU Sainte-justine     Créder UN COMPTE   Un compte »     Chef UN COMPTE   Travailleur ou étudiant du domaine de la santé     is anté     Compte »     Valle: compter les informations dernandées:   Norm:   Seve:   Profession / occupation:   Vestile: comption:   Profession / occupation:   Remption:   Remption:   Remption:   Profession / occupation:   Remption:   Remption:   Remption:   Profession / occupation:   Remption:   Remption:   Remption:   Remption:   Profession / occupation:   Remption:   Remption:   Remption:   Remption:   Remption:   Remption:   Profession / occupation:   Remption:   Remption:   Remption:   Remption:   Stante:   Remption:   Remption:   Remption:   Remption:   Remption:   Remption:   Remption:   Rem                                                                                                    | Mot de passe :                                        |    |                                    |
| 2. Cliquer sur « créer<br>un compte »  2. Cliquer sur « créer<br>un compte »  3. Cliquer sur « travailleur ou étudiant du domaine de<br>la santé  b  cmployé(e) du CHU Sainte-justine  5. Cliquer sur « travailleur ou étudiant du domaine de<br>la santé  cuidant du domaine de  santé  cuidant du domaine  femployé(e) du CHU Sainte-justine  6. Remplir les champs avec les réponses que vous jugez appropriées  que vous jugez appropriées  currate:  Currate:  Currate: Currate: Curate: Curate: Currate: Currate: Currate: Currate: Currate: Curate: | Connexion                                             |    |                                    |
| CRÉER UN COMPTE         Je suis un :       Patient/Famille         Travailleur ou étudiant du domaine de la santé         Juit de la santé         Employé(e) du CHU Sainte-justine         Veuillez compléter les informations demandées :         Norr:         Pénonn:         Sexe:       0 femnin Masculin         Profession / occupation:       veuillez conpléter les informations demandées :         Norr:                                                                                                    | Connaissances Collaboration                           | 2- | Cliquer sur « créer                |
| CRÉER UN COMPTE         je suis un:       Patient/Famille         Travailleur ou étudiant du domaine de la santé         is anté       is anté         Employé(e) du CHU Sainte-Justine         Keter UN COMPTE         Veullez compléter les informations demandées:         Norr:         Prénamic         Sere:       O Féminin         Sere:       O Féminin         Sere:       O Féminin         Norr:       appropriées         Prénamic       appropriées         Sere:       O Féminin         Maisculin       appropriées         Prefeasion / occupation:       Veuillez choisir         Remptier les choise       Implier         Caurriet       Implier         Betoeten entetostence       Implier         Betoetence et anses       Implier         Enternet       Implier         Enternet       Implier         Betoetence et asses:       Implier         Enternet       Implier         Betoetence et asses:       Implier         Enternet       Implier         Betoetence       Implier         Betoetence       Implier         Betoetence       Implier                                                                                                    | hement E-learning Mot de passe oublié?                |    | un compte »                        |
| CRÉER UN COMPTE         je suis un :       Patient/Famille         Travailleur ou étudiant du domaine de la santé                                                                                                    |                                                       |    |                                    |
| CRÉER UN COMPTE   Je suis un :   Patient/Famille   Travailleur ou étudiant du domaine de la santé   Liquer sur travailleur ou étudiant du domaine de la santé   Limployé(e) du CHU Sainte-Justine     CRÉER UN COMPTE   Veuillez compléter les informations demandées :   Norm:   Profession / occupation:   Yeuillez choisir   Ville:   Date de naissance   1   Jamie de passe:   Confrirer le mot de passe:   Confirmer le mot de passe:   Confirmer le mot de passe:   S- Cliquer sur créer un compte                                                                                                    |                                                       |    |                                    |
| Je suis un : Patient/Familie   Travailleur ou étudiant du domaine de la santé   Isanté   Employé(e) du CHU Sainte-Justine     CEÉER UN COMPTE   Veuillez compléter les informations demandées :   Nrm:   Prenom:   Sexe:   O Féminin O Masculin   Pays:   Veuillez choisir   Ville:   Date de naissance   1   Jenvier v 2022 v   Profession / occupation:   Veuillez choisir   Veuillez choisir <tr< td=""><td>CRÉER UN COMPTE</td><td></td><td></td></tr<>                                                                                                    | CRÉER UN COMPTE                                       |    |                                    |
| Je suis un : Patient/Famille   Travailleur ou étudiant du domaine de la santé   La santé   Employé(e) du CHU Sainte-justine     CRÉER UN COMPTE   Veuillez compléter les informations demandées :   Norr:   Prénom:   Sexe:   O Féminin   Masculin   Pays:   Veuillez choisir   Ville:   Date de naissance   1   Jamvier v 2022 v   Profession / occupation:   Weuillez choisir   Veuillez choisir   Confirmer le mot de passe:   Confirmer le mot de passe:   Confirmer le mot de passe:   Confirmer le mot de passe:   Confirmer le mot de passe:   Confirmer le mot de passe:   Source substance du mot de passe:   Confirmer le mot de passe:   Confirmer le mot de passe:   Source substance du mot de passe:   Confirmer le mot de passe:   Source substance substance   Source substance substance   Image: substance substance substance   Source substance substance substance   Image: substance substance substance substance substance   Source substance substance su                                                                                                    |                                                       |    |                                    |
| Travailleur ou étudiant du domaine de la santé   Employé(e) du CHU Sainte-justine     CRÉER UN COMPTE   Veuillez compléter les informations demandées :   Norr:   Prénom:   Sexe:   Féminin   Masculin   Pays:   Veuillez choisir   Vitie:   Date de naissance   1   Immer 2022    Profession / occupation:   Veuillez choisir   Contriel:   Rabuteste du mot de passe:   Confirmer le mot de passe:   Confirmer le mot de passe:   Confirmer le mot de passe:   S- Cliquer sur créer un compte                                                                                                    | le suis un : Patient/Famille                          | 3- | Cliquer sur                        |
| Travailleur ou étudiant du domaine de la santé   Employé(e) du CHU Sainte-Justine     CRÉER UN COMPTE   Veuillez compléter les informations demandées :   Nom:   Priores   Priores   Sexe:   Priores   Sexe:   Priores   Sexe:   Priores   Date de naissance   1   Janvier   2022   Profession / occupation:   Veuillez choisir   Courriel:   Robusteuse du mot de parse:   Robusteuse du mot de parse:   Confirmer le mot de parse:   Créer un compte   Sexe:   Confirmer le mot de parse:   Compte   Sexe:     Sexe:     Sexe:     Sexe:     Sexe:     Sexe:     Sexe:     Sexe:     Sexe:     Sexe:     Sexe:     Sexe:     Sexe:     Sexe:     Sexe:     Sexe:     Sexe:     Sexe:     Sexe:     Sexe:     Sexe:     Sexe:     Sexe:     Sexe:     Sexe:     Sexe:     Sexe:     Sexe:     Sexe:                                                                                                      |                                                       |    | travailleur ou                     |
| Image: Image:                                       | Travailleur ou étudiant du domaine de                 |    | etudiant du domaine<br>de la santé |
| Employé(e) du CHU Sainte-Justine     CRÉER UN COMPTE     Veuillez comptèrer les informations demandées :     Norr:   Prénom:   Sexe:   P féminin   Masculin   Pays:   Veuillez choisir   Ville:   Date de naissance   1   Jammier   Courriel:   Robustesse du mot de passe:   Confirmer le mot de passe:   Confirmer le mot de passe:   Confirmer le mot de passe:   Confirmer le mot de passe:     Confirmer le mot de passe:     Confirmer le mot de passe: <                                                                                                    | la santé 🔚                                            |    |                                    |
| CRÉER UN COMPTE   Veuillez compléter les informations demandées :   Nom:   Prénom:   Sexe:   Prénom:   Sexe:   Prénom:   Matter de naissance   1   Janvier   2022   Profession / occupation:   Veuillez choisir   Courriel:   Robustesse du mot de passe:   Confirmer le mot de passe:   Confirmer le mot de passe:   S- Cliquer sur créer un compte                                                                                                    | Employé(a) du CUU Sainta Justina                      |    |                                    |
| CRÉER UN COMPTE   veuillez compléter les informations demandées :   Norn:   Prénorn:   Sexe:   O féminin   Masculin   Paga:   Ville:   Date de naissance   1   Jamvier   2022   Profession / occupation:    Veuillez choisir   Courriel:   Robustesse du mot de passe:   Confirmer le mot de passe:   Créer un compte *    Se Cliquer sur créer un compte *                                                                                                    | Employe(e) du CHO Sainte-Justine                      |    |                                    |
| CRÉER UN COMPTE   veuillez compléter les informations demandées :   Nom:   Prénom:   Sexe:   O féminin   Masculin   Pay:   Ville:   Date de naissance   I veuillez choisir   Ville:   Courriel:   Robustesse du mot de passe:   Courrine:   Robustesse du mot de passe:   Confirmer le mot de passe:   Créer un compte *    Se Cliquer sur créer un compte *                                                                                                    |                                                       |    |                                    |
| CRÉER UN COMPTE   veuillez compléter les informations demandées :   Nom:   Nom:   Prénom:   Sexe:   Péminin   Masculin   Pays:   Ville:   Date de naissance   1   Janvier   2022   Profession / occupation:    Veuillez choisir   Ourriel:   Robustesse du mot de passe:   Courriel:   Robustesse du mot de passe:   Corrirer le mot de passe:   Créer un compte *     Cifquer sur créer un compte *                                                                                                    |                                                       |    |                                    |
| CRÉER UN COMPTE   Veuillez compléter les informations demandées :   Nom:   Nom:   Prénom:   Sexe:   O Féminin   Masculin   Pays:   Veuillez choisir   Ville:   Date de naissance   1   1   apropriées   Profession / occupation:    Veuillez choisir   Courriel:   Robustesse du mot de passe:   Confirmer le mot de passe:   Confirmer le mot de passe:   S- Cliquer sur créer un compte                                                                                                    |                                                       |    |                                    |
| Veuillez complèter les informations demandées : 4- Remplir les champs avec les réponses que vous jugez appropriées   Nom:                                                                                                    | CRÉER UN COMPTE                                       |    |                                    |
| Nom: avec les réponses   Prénom: appropriées   Sexe:   O Féminin Masculin   Pays: Veuillez choisir   Ville:                                                                                                    | Veuillez compléter les informations demandées :       | 4- | Remplir les champs                 |
| Notifie que vous jugez   Prénom: gappropriées   Sexe:   O Féminin Masculin   Pays: Veuillez choisir   Ville:                                                                                                    | Nom                                                   |    | avec les réponses                  |
| Prenomini Amageneophiees     Sexe: O Féminini     Pays: Veuillez choisir     Ville:                                                                                                    |                                                       |    | que vous jugez                     |
| Sexe. O remining O Masculing     Pays: Veuillez choisir   Ville:                                                                                                    |                                                       |    | appropriees                        |
| Pays: Veuillez choisir   Ville:                                                                                                    | sexe: O Feminin O Masculin                            |    |                                    |
| Ville:   Date de naissance   1   profession / occupation:   Veuillez choisir   Courriel:   Mot de passe:   Robustesse du mot de passe :   Confirmer le mot de passe:   Créer un compte *   5- Cliquer sur créer un compte                                                                                                    | Pays: Veuillez choisir                                |    |                                    |
| Date de naissance 1 < Janvier < 2022                                                                                                    | Ville:                                                |    |                                    |
| Profession / occupation: Veuillez choisir   Courriel:                                                                                                    | Date de naissance                                     |    |                                    |
| Courriel:   Mot de passe:   Robustesse du mot de passe :   Confirmer le mot de passe:    Créer un compte   5- Cliquer sur créer un compte                                                                                                    | Profession / occupation: Veuillez choisir 🗸           |    |                                    |
| Mot de passe:   Robustesse du mot de passe :   Confirmer le mot de passe:                                                                                                    | Courriel:                                             |    |                                    |
| Robustesse du mot de passe :   Confirmer le mot de passe:                                                                                                    | Mot de passe:                                         |    |                                    |
| Confirmer le mot de passe:  Créer un compte »  5- Cliquer sur créer un compte                                                                                                    | Robustesse du mot de passe :                          |    |                                    |
| Créer un compte »<br>5- Cliquer sur créer un<br>compte                                                                                                    | Confirmer le mot de passe:                            |    |                                    |
| 5- Cliquer sur créer un compte                                                                                                    | Créer un compte »                                     |    |                                    |
| compte                                                                                                    | - Im                                                  | 5- | Cliquer sur créer un               |
|                                                                                                    |                                                       |    | compte                             |
|                                                                                                    |                                                       |    |                                    |

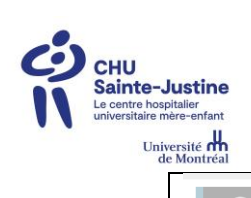

| mer. 2022-10-19 11:32         cfel.hsj@ssss.gouv.qc.ca         Création de votre compte sur le Centre de Formation en ligne du CHU Sainte-Justine         A         Avertissement automatisé : Ce courriel provient de l'extérieur de votre organisation. Ne jointes si vous ne reconnaissez pas l'expéditeur.         Bonjour, votre compte sur le Centre de formation en ligne du CHU Sainte-Justine a été créé Veuillez vous authentifier afin d'accéder au portail.         Nom d'utilisateur:         Mot de passe:         Pour toute question ou commentaire, contactez-nous.         L'équipe du Centre de formation en ligne CHU Sainte-Justine         CFEL.hsj@ssss.gouv.qc.ca | Une confirmation vous sera<br>ensuite envoyée à l'adresse<br>courriel utilisée lors de la<br>création du compte.<br>Attention! Ne pas utiliser le<br>lien du courriel pour<br>retourner au module de<br>formation.                                                                                                    |
|----------------------------------------------------------------------------------------------------|----------------------------------------------------------------------------------------------------|
| Accéder à formation »                                                                                                    | <ul> <li>6- Accéder au lien de la formation         <ul> <li>(https://formation.c</li> <li>husj.org/fr/Mes-formations?idmodul</li> <li>e=2445) via la plateforme d'accueil.</li> <li>Le lien de la formation demeure aussi disponible dans votre lettre d'embauche.</li> </ul> </li> <li>* Veuillez prioriser Google Chrome comme navigateur.</li> </ul> |
| Nom d'utilisateur:                                                                                                    | 7- Inscrire votre nom<br>d'utilisateur, votre<br>mot de passe<br>(mentionné dans le<br>courriel<br>d'autorisation), et<br>cliquer sur<br>« connexion ».                                                                                                    |
| Confirmation                                                                                                    | 8- Cliquer sur «<br>+ Demande<br>d'autorisation<br>d'accès à la<br>formation Mesures<br>d'urgence 2020)                                                                                                    |

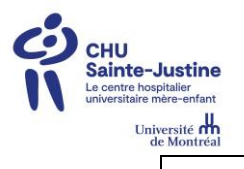

| CENTRE DE FORMATION EN LIGNE         Lu CHU Sainte-Justine         Mes formation         Ubrairie de formations         Mes met mations         Dermations         Mes resses         Courriei mations         Cocupations         Message mation         Demande d'accès à la formation pour les mesures         d'urgence (test)         Envoyer                                                                                                    | <ul> <li>9- Compléter et envoyer la demande d'autorisation</li> <li>*Important : cette étape doit être effectuée dans les heures d'ouverture du centre de formation en ligne, soit du lundi au vendredi entre 8h00 et 17h00.</li> </ul> |
|----------------------------------------------------------------------------------------------------|----------------------------------------------------------------------------------------------------|
| Votre demande a été envoyée au responsable de la formation                                                                                                    | <b>En attendant l'autorisation</b><br>pour l'accès à la formation,<br>veuillez compléter les autres<br>modules                                                                                                    |
| Cell bij@ssss.gouv.gc.ca<br>Demande d'accés à la formation<br>A A Avertissement automatisé : Ce courriel provient de l'extérieur de votre organisation. Ne cliquez pas sur les liens et les pièces jointes si vous ne recon<br>Bonjour,<br>Votre demande d'accés à la formation Mesures d'urgence 2020 a été acceptée. Vous pouvez maintenant l'accéder au lien suivant: <u>formation.test.chusj.org</u><br>Si la formation ne se retrouve pas sous Mes formations, vous retrouverez sous Librairie de formation.<br>Bonne journé<br>Équipe du Centre de formation en ligne<br>CHU Sainte-Justine, <u>CFEL.bij@ssss.gouv.gc.ca</u> | Vous recevrez ensuite un<br>courriel d'autorisation de<br>votre demande d'accès.<br>10- Cliquer sur le lien de<br>formation                                                                                                    |

٦

Τ

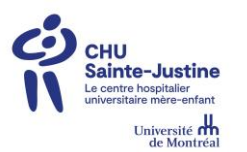

| CENTRE DE FORMATIO Mes formations UBrairie de formations UBRAIRIE DE FORMATIONS Vous trouveres ci-dessous l'ensemble de l'of- nécessite une autorisation. Vous devrez dor VEUILLEZ SYP SÉLECTIONNEZ VOTRE FORMATION | N EN LIGNE<br>du CHU Sainte-Justine<br>fre de formation présentement offert. Veuillez<br>is en faire la demande lorsque requis.<br>Pitre | noter que l'accès à certaines formations          vjoutes | 1 |                                                                                   |
|----------------------------------------------------------------------------------------------------|----------------------------------------------------------------------------------------------------|-----------------------------------------------------------|---|-----------------------------------------------------------------------------------|
| Diabète                                                                                                    | Ottre moyenne algüe 2019                                                                                                    | Cap sur les mots<br>Module A 2019                         |   | <ul><li>11- Cliquer sur la<br/>formation « Mesures<br/>d'urgence 2020 »</li></ul> |
| Équipements de protection personnelle<br>2020                                                                                                    | Vérification du bébé dans son siège<br>d'auto 2020                                                                                       | FADM électronique                                         |   |                                                                                   |
| FADM électronique – stage en soins<br>infirmiers                                                                                                    | Rel@x : Introduction à la communication<br>hypnotique 2020                                                                               | Conférences scientifiques du<br>département de pédiatrie  |   |                                                                                   |
| Mesures d'urgence 2020                                                                                                    | Accuell personnel - Délipapilles                                                                                                    | Hygiène des mains en milleu de soins -<br>2022            |   |                                                                                   |
| Conférences scientifiques du<br>département de pédiatrie - Automne<br>2002 / Hivers 2023                                                                                                    |                                                                                                    |                                                           |   |                                                                                   |
| Ajouter à ma formation part                                                                                                    | ionnelle                                                                                                    |                                                           |   | <ul><li>12- Cliquer sur « ajouter<br/>à ma formation<br/>personnelle »</li></ul>  |
| Mes formations                                                                                                    | AMATION EN LIGN<br>du CHU Sainte-Jus<br>lirle de formations<br>formations                                                                | IE<br>tine                                                |   | 13- Accéder à la<br>formation via<br>l'onglet « Mes<br>formations »               |

FIN

En cas d'enjeu avec la procédure, veuillez contacter directement l'équipe du centre de formation en ligne : <u>CFEL.hsj@ssss.gouv.qc.ca</u>. \*Veuillez noter que les heures d'ouverture sont du lundi au vendredi de 8h00 à 17h00.